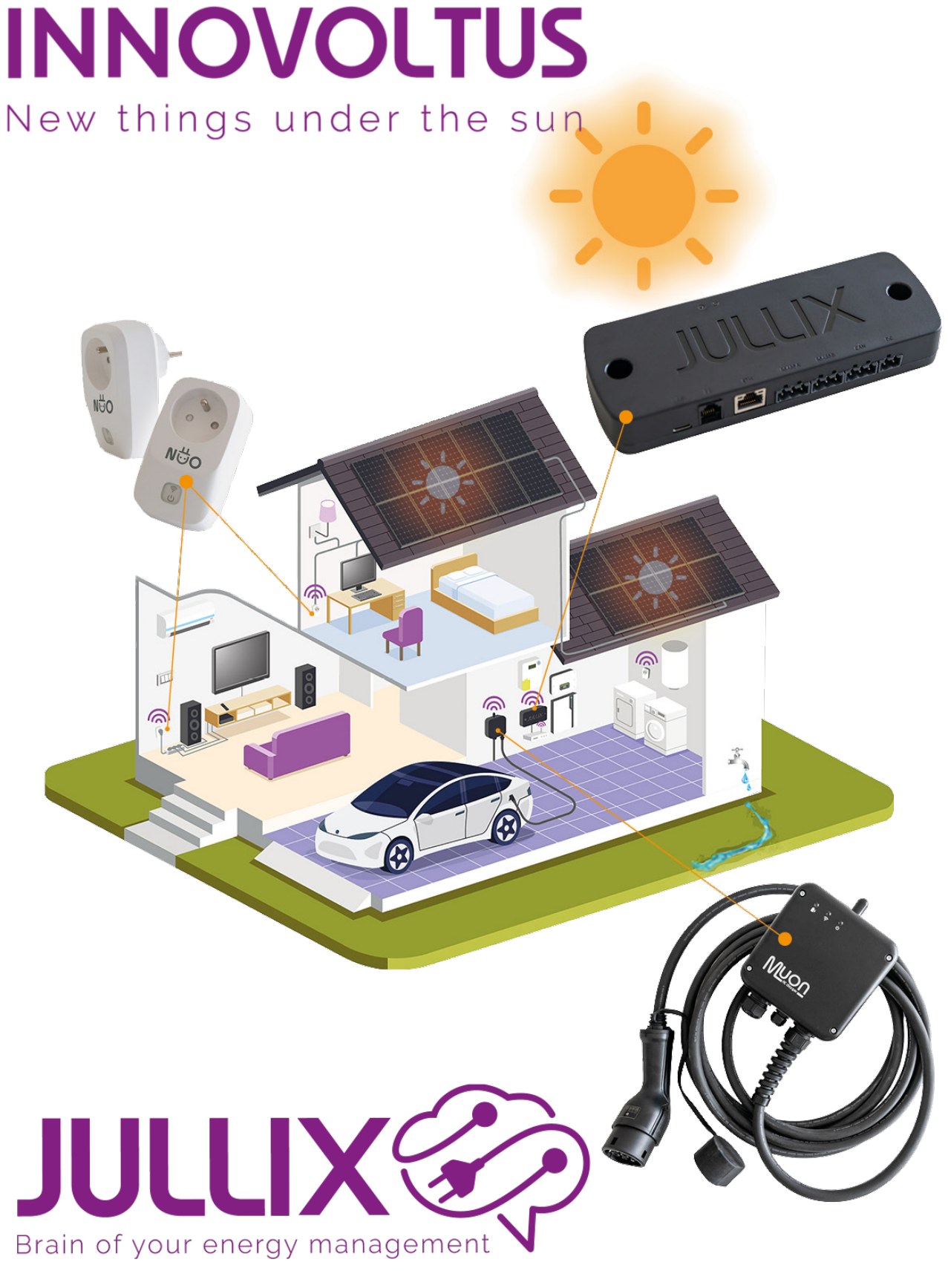

claimen

## Inhoudsopgave

| Linken met portaal          |      | 3 |
|-----------------------------|------|---|
| Jullix toevoegen en claimen | •••• | 3 |

## Linken met portaal

Nadat de Jullix geïnstalleerd en geconfigureerd is moet de Jullix ook nog ingesteld worden in het portaal en toegevoegd worden aan een installatie.

Het portaal bereik je op het webadres: https://mijn.jullix.be Je logt in met je e-mailadres en het wachtwoord dat je ingesteld hebt. Normaal gezien heb je bij de installatie van het Jullix EMS een e-mail ontvangen om een wachtwoord in te stellen. Je komt terecht in je installatie. Als je meerdere installaties hebt kies je de juiste installatie.

## Jullix toevoegen en claimen

Apparaten die fysiek geïnstalleerd zijn moeten ook toegevoegd worden aan de installatie op het portaal. In eerste instantie is dat de Jullix, maar ook de andere apparaten moeten op dezelfde manier toegevoegd worden. Een apparaat (Jullix, extender, enz) aan de installatie toevoegen gebeurt in 2 stappen. Eerst moet je op het portaal van de installatie bij configuratie (1), apparaten(2) instellen(3) het apparaat claimen. Dit doe je door bij **Claim apparaat** bij MAC-id het ID in te geven van het apparaat (4) bij POP-code(5) geef je de code in die je terug vindt op de stikker. Door te klikken op het plusteken(6) wordt het MAC-ID en de POP-code gecontroleerd en is het apparaat geclaimd.

Als MAC-ID en POP-code overeenkomen en het apparaat is geclaimd(1) dan komt er een pop-up venster (2) met de vraag of je apparaat wil toevoegen aan de installatie. Kies **Ja** om het apparaat toe te voegen aan je installatie.

| MIN JULIX          | * *                                                                                     | ~ - 0 X           |
|--------------------|-----------------------------------------------------------------------------------------|-------------------|
| ← → C a miniuliste | onfiguration/device_settings 🔊                                                          | ¤ □ <b>0</b> == ÷ |
| JULUX 🕸 🛛          | Apparaat geclaimd                                                                       |                   |
| Configuratie       | Apparaten Wilt u dit apparaat toevoegen aan de installatie?                             |                   |
| Controle           | Тури 2 м Мас                                                                            |                   |
| 🗈 Laadpaal 🔿       | Geen apparaten gevonden                                                                 |                   |
| Slimme stekker     | Momenteel zijn er geen apparaten toegewezen aan deze installatie. Wijs ze hieronder toe |                   |
| Omvormer           | Voeg apparaat toe                                                                       |                   |
| Gð Apparaten 🦯     | Please select                                                                           | +                 |
| Instellingen       | Claim apparaat<br>MACHD POP-code                                                        |                   |
| CAlgemeen N        |                                                                                         | +                 |
|                    | Apparait geclaimd:                                                                      | ×                 |

Als het apparaat is toegevoegd zie je die in de apparaat lijst verschijnen, je kan ook zien of het apparaat online (1) is.